## Создать счет на пополнение баланса

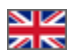

- Вход в админку если у вас Ключ ОТ
- Создание счета

• Рекомендуемая сумма пополнения счета

| Если вы владелец Коробки ОТ версии 1.12.5 и старше, переходите сразу к созданию счета |                          |                              |                |         |  |  |  |  |
|---------------------------------------------------------------------------------------|--------------------------|------------------------------|----------------|---------|--|--|--|--|
| ⊠ Тех. поддержка (1 / 2) –                                                            | 🕝 Помощь 🚽               | 📽 Настройки 🚽                | 🛔 Суперадмин 🚽 | j≈ ru 👻 |  |  |  |  |
| Список заказов                                                                        | Сбро<br>Верс             | сить кэш 22.6МЬ<br>ия 1.12.5 |                |         |  |  |  |  |
| Как обновить Коробку ОТ https://docs.otcommerce.com/pages/v                           | viewpage.action?pageId=1 | 6910200                      |                |         |  |  |  |  |

## Вход в админку если у вас Ключ ОТ

Переходим по ссылке

https://open-demo.otcommerce.com/ik.php

В открывшееся окошко вставляем Ключ, который вы получили при покупке

| Аут    | ентификация                                                                                  |
|--------|----------------------------------------------------------------------------------------------|
|        | Instance Key 4 Bc79ba13-6899-4d78-bab                                                        |
|        | Дополнительно                                                                                |
|        | Go to admin panel                                                                            |
| Attent | on! You may have problems with caching. Please, after logging in admin will clear the cache. |
|        |                                                                                              |

Нажимаем кнопку «Go to admin panel»

| Аутентифика                  |                                                                         |
|------------------------------|-------------------------------------------------------------------------|
|                              | ия                                                                      |
| Instance Key                 | 6c79ba13-6899-4d78-bab                                                  |
| Доп                          | олнительно                                                              |
| Attention! You may have pro  | b to admin panel                                                        |
| Attention! You may have prot | lone with eaching. Please, after logging in admin will clear the cache. |

Вводим логин и пароль

| Авто | изация       |  |
|------|--------------|--|
|      | Логин 🔺 test |  |
|      | Пароль       |  |
|      | Войти        |  |
|      |              |  |

Нажимаем кнопку «Войти»

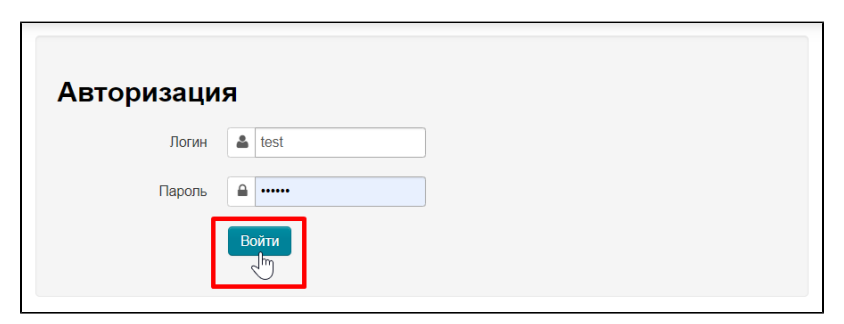

## Создание счета

Заходим в раздел «Отчеты Биллинг»

| F   | Заказы          | 😭 > <u>Отчеты</u> > Биллинг |                        |          |              |                 |                |             |           |
|-----|-----------------|-----------------------------|------------------------|----------|--------------|-----------------|----------------|-------------|-----------|
|     |                 | Сервисная статистика        | Детализация по методам | Биллинг  | История дейс | твий операторов | Скорость сайта | Финансы     |           |
| Ş   | Ценообразование | Биллинг                     |                        |          |              |                 |                |             |           |
|     | Продвижение     | Bristinn                    |                        |          |              |                 |                |             |           |
| -   |                 | Баланс:                     | 0\$                    | Ополнить |              |                 |                |             |           |
| Ľ   | Содержание      |                             |                        |          |              |                 |                |             |           |
|     | Каталог         | Счета к оплате              |                        |          |              |                 |                |             |           |
|     |                 | Неоплаченных счетов не на   | айдено                 |          |              |                 |                |             |           |
|     | Пользователи    | История баланса             | 1                      |          |              |                 |                |             |           |
| æ   | Конфигурация    | Список пуст                 |                        |          |              |                 |                |             |           |
|     |                 | 0                           |                        |          |              |                 |                | Orofinavi   | 25        |
| 611 | Отчеты          | Оплаченные сче              | Ia                     |          |              |                 |                | Отоораж     |           |
| •   | Плагины         | Счет                        | Сумма, \$              | Дата с:  | Дата по:     | Описание счета  |                | Детализация | Состояние |

Нажимаем кнопку «Пополнить»

| Биллинг                |         |             |  |  |  |  |
|------------------------|---------|-------------|--|--|--|--|
| Баланс:                | 0\$     | • Пополнить |  |  |  |  |
| Счета к оплате         |         |             |  |  |  |  |
| Неоплаченных счетов не | найдено |             |  |  |  |  |
| История балан          | са      |             |  |  |  |  |
| Список пуст            |         |             |  |  |  |  |

В открывшейся форме пишем сумму, на которую хотим пополнить счет

| Биллинг                    |             |             |
|----------------------------|-------------|-------------|
| Баланс:                    | 0\$         | • Пополнить |
| Зачисление средств         |             | _           |
| Сумма                      | 100][ 🛟     | \$          |
|                            | Пополнить С | Отменить    |
|                            |             |             |
|                            |             |             |
| Счета к оплате             |             |             |
| Неоплаченных счетов не най | дено        |             |

\_

И нажимаем «Пополнить», после чего сайт перенаправит вас на форму оплаты счета

| ОТ Commerce<br>Платежи                                                                                                    |
|----------------------------------------------------------------------------------------------------|
| Главная Регистрационная форма на покупку программного продукта ОпенТрейд Коммерс                                                                                                    |
| Информация о счете                                                                                                    |
| Осталось оплатить: \$ 100 (по текущему курсу 7400 руб.)<br>Сумма: \$ 100.00<br>Уже оплачено: \$ 0<br>Вы можете, при желании, заплатить больше чем сумма счета и эти средства будут учтены в последующих<br>счетах.<br>Увеличить итоговую сумму на 0 USD<br>Описание счета: Пополнение баланса: 100 USD<br>Итоговая сумма оплаты может незначительно поменяться независимо от ОТ Commerce в связи с комиссией<br>платежной системы и конвертацией валют банком-держателем карты. |
| PayBox<br>Russia World                                                                                                    |

Созданный, но неоплаченный счет будет доступен в админке в разделе «Отчеты Биллинг»

| Сервисная статистика                      | Детализация по метод | ам Бил  | пинг История     | действий операто | оров Скорость сайта Ф          | инансы      |               |  |  |
|-------------------------------------------|----------------------|---------|------------------|------------------|--------------------------------|-------------|---------------|--|--|
| Биллинг                                   |                      |         |                  |                  |                                |             |               |  |  |
| Баланс:                                   | 0\$                  | 🖸 Попо. | лнить            |                  |                                |             |               |  |  |
|                                           |                      |         |                  |                  |                                |             |               |  |  |
| Счета к оплате                            |                      |         |                  |                  |                                |             |               |  |  |
| Счет                                      |                      | Сумма,  | Лата с:          | Лата по:         | Описание счета                 | Летапизация | Состояние     |  |  |
|                                           |                      | \$      | Mara c.          | Auto no.         | onneanne chera                 | детализации | Cocroania     |  |  |
| https://dev-<br>billing.otcommerce.com/ru | /bill/896453809      | 100.00  | Не<br>определено | Не<br>определено | Пополнение баланса: 100<br>USD | -           | Не<br>оплачен |  |  |
| История баланса                           |                      |         |                  |                  |                                |             |               |  |  |
| Список пуст                               |                      |         |                  |                  |                                |             |               |  |  |
|                                           |                      |         |                  |                  |                                |             |               |  |  |

## Рекомендуемая сумма пополнения счета

Минимальный тариф за сутки составляет 3,33\$ (на сентябрь 2022 года). Актуальный тариф можно узнать у вашего Менеджера в скайп-чате. Умножаем тариф на количество дней (например, 10 или 30) и получаем примерную сумму пополнения.

Рекомендуем обратить внимание на детализацию расходов по дням:

| \$  | \$ Ценообразование 👘 · <u>Отчеты</u> · Биллинг |                            |                            |                                                  |           |  |  |  |
|-----|------------------------------------------------|----------------------------|----------------------------|--------------------------------------------------|-----------|--|--|--|
|     |                                                | Сервисная статистика       | Детализация по методам Бил | плинг История действий операторов Скорость сайта | а Финансы |  |  |  |
|     | Продвижение                                    | Биллинг                    |                            |                                                  |           |  |  |  |
| 1   | Содержание                                     | Биллині                    |                            |                                                  |           |  |  |  |
|     |                                                | Баланс:                    | 155.46 \$                  | • Пополнить                                      |           |  |  |  |
|     | Каталог                                        |                            |                            |                                                  |           |  |  |  |
|     | Пользователи                                   | Счета к оплате             |                            |                                                  |           |  |  |  |
|     |                                                | Неоплаченных счетов не най | йдено                      |                                                  |           |  |  |  |
| æ   | Конфигурация                                   | История баланса            |                            |                                                  |           |  |  |  |
| .11 | Отчеты                                         | Дата                       | Сумма, \$                  | Описание счета                                   |           |  |  |  |
|     |                                                | 29.09.2022                 | -5.58                      | Частично оплачено с аванса: 5.58 USD             |           |  |  |  |
| *   | Плагины                                        | 29.09.2022                 | 5.58                       | Сервисное начисление за 28.09.2022: 5.58 USD     |           |  |  |  |
|     |                                                | 28.09.2022                 | -3.33                      | Частично оплачено с аванса: 3.33 USD             |           |  |  |  |
|     |                                                | 28.09.2022                 | 3.33                       | Сервисное начисление за 27.09.2022: 3.33 USD     |           |  |  |  |
|     |                                                | 27.09.2022                 | -3.33                      | Частично оплачено с аванса: 3.33 USD             |           |  |  |  |
|     |                                                | Показать все               |                            |                                                  |           |  |  |  |
|     |                                                |                            |                            |                                                  | J         |  |  |  |

В примере самая большая трата составляет 5,58\$. Умножаем ее на количество дней (например, 10 или 30) и получаем примерную сумму пополнения.